## AUTOMATICALLY SIGN IN TO YOUR COMPUTER WITHOUT NEEDING A PASSWORD

Initially, Windows 10 throws up both a Lock screen and a login screen before you can access the Desktop in your **local account**, but if you don't need to shield your Windows account from prying eyes, you can bypass both the Lock screen and the login screen entirely. Follow these steps. You only need to do this function once:

- 1. Type **netplwiz** at the search bar.
- 2. From the search results in the column above, click on netplwiz.
- 3. In the User Accounts Control Panel, deselect the checkbox that says "Users must enter a user name and password to use this computer."
- 4. Click OK.
- 5. Type your password once and then again to confirm it.
- 6. Click OK again to close the User Accounts tool.
- 7. When you restart Windows, you'll now bypass the Lock screen and login screen and move straight to the Desktop screen.